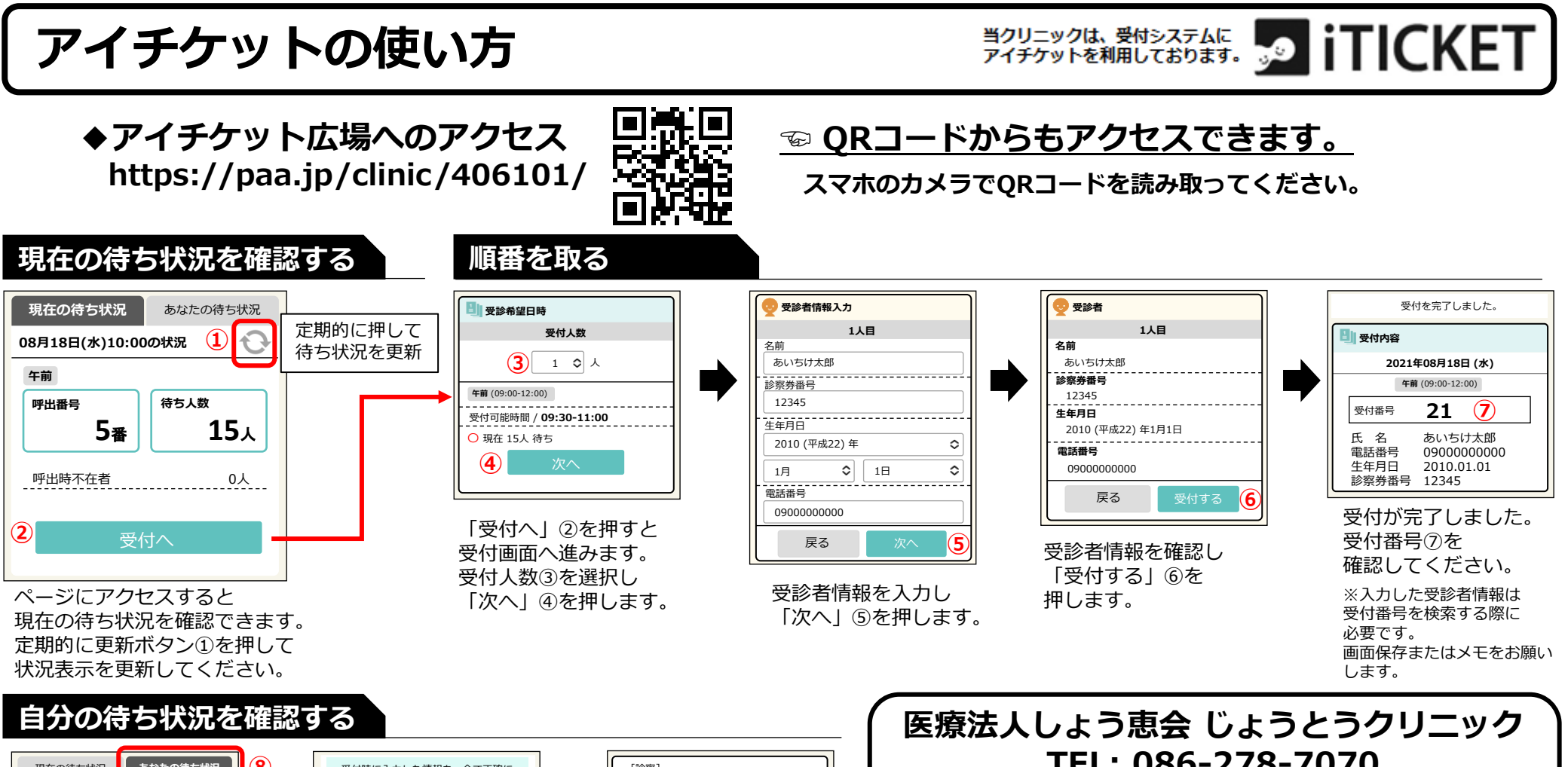

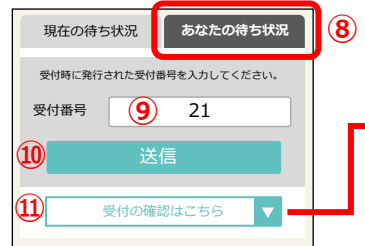

「あなたの待ち状況」⑧を 押し、受付番号 ⑨を入力して 「送信」 ⑩を押します。 受付番号が分からない場合は 「受付の確認はこちら| ⑪を 押します。

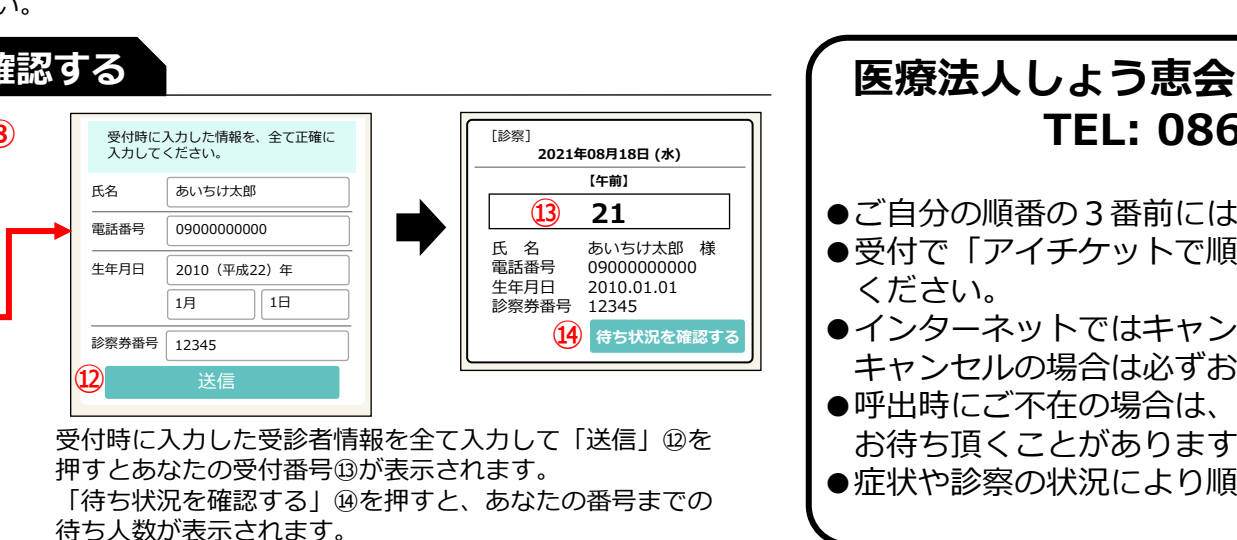

TEL: 086-278-7070

- ●ご自分の順番の3番前にはご来院ください。
- ●受付で「アイチケットで順番を取りました」とお伝え
- ●インターネットではキャンセルできません。 キャンセルの場合は必ずお電話ください。
- ●呼出時にご不在の場合は、お戻りになられても診察まで お待ち頂くことがあります。
- ●症状や診察の状況により順番が前後することがございます。